#### Utiliser Sofia-FMO en tant qu'assistant(e) de formation

Pour générer les fiches de mise en œuvre des sessions de formation et ainsi éditer toutes les convocations, Sofia-FMO (FMO pour Fiches de Mise en œuvre) est alimenté quotidiennement à partir de GAIA pour tous les dispositifs de formation et les intervenants, et par les bases des systèmes d'information de l'éducation nationale pour tous les personnels et les lieux d'accueil des sessions. Les responsables des actions de formation ont ainsi des données fiables pour la création des fiches de mise en œuvre. Sofia-FMO permet d'éditer les listes d'émargement, d'adresser des mails aux stagiaires, aux intervenants et aux prescripteurs et l'application permet d'alimenter quotidiennement les groupes GAIA.

L'application est accessible via l'intranet académique :

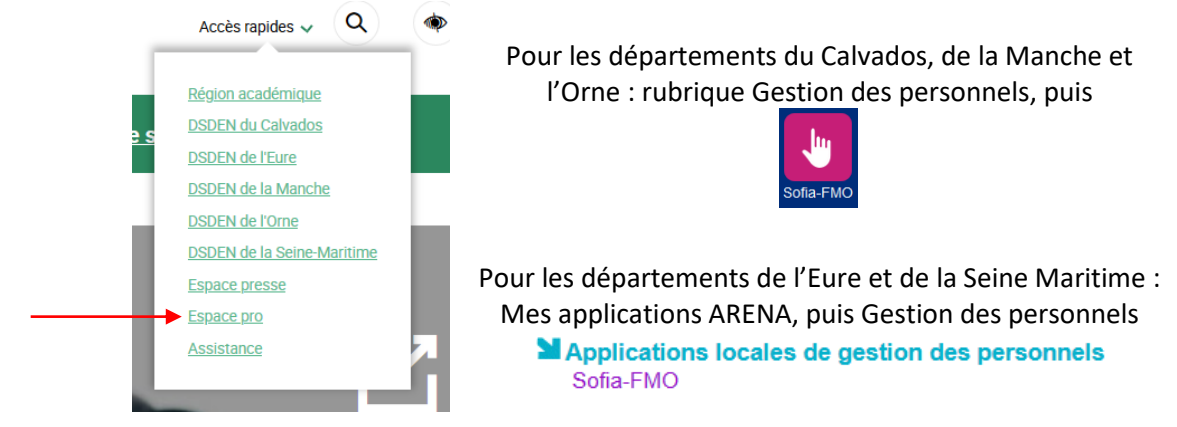

## Table des matières

| La session : de Sofia-FMO à GAIA                                    | 2                                                                                                    |
|---------------------------------------------------------------------|----------------------------------------------------------------------------------------------------|
| Générer les convocations                                            | 6                                                                                                    |
| Les types d'émargement et leur traitement                           | 7                                                                                                    |
| A. Traiter les émargements dématérialisés                           | 7                                                                                                    |
| a) L'émargement individuel dématérialisé par les stagiaires         | 7                                                                                                    |
| Saisir les présents (émargement individuel dématérialisé)           | 8                                                                                                    |
| b) L'émargement dématérialisé par les intervenants                  | 9                                                                                                    |
| Saisir les présents (émargement dématérialisé par les intervenants) | 9                                                                                                    |
| B. Traiter les listes d'émargement papier                           | 9                                                                                                    |
| Saisir les présents (liste papier)                                  | 10                                                                                                    |
| Focus sur l'annulation des sessions                                 | 12                                                                                                    |
| Focus sur la création d'un intervenant                              | 13                                                                                                    |
| Processus de cheminement d'une FMO                                  | 14                                                                                                    |
| E                                                                   | La session : de Sofia-FMO à GAIA<br>Générer les convocations<br>Les types d'émargement et leur traitement<br>A. Traiter les émargements dématérialisés<br>a) L'émargement individuel dématérialisé par les stagiaires<br>Saisir les présents (émargement individuel dématérialisé)<br>b) L'émargement dématérialisé par les intervenants<br>Saisir les présents (émargement dématérialisé par les intervenants)<br>Saisir les présents (émargement papier<br>Saisir les présents (liste papier)<br>Focus sur l'annulation des sessions<br>Focus sur la création d'un intervenant<br>Processus de cheminement d'une FMO |

C'est dans l'espace organisation et sur les sessions arrivées en statut 4 à 9 que les assistant(e)s du service formation vont intervenir (session avancée au statut 4 par le chef de bureau) :

|             | Mon es  | pace stagiaire                 | Mon espace intervenante Espace organisation                              |    |
|-------------|---------|--------------------------------|--------------------------------------------------------------------------|----|
|             | Gestior | n des groupes et               | t des sessions                                                           |    |
|             | Statu   | ts des sessions<br>affichées * |                                                                          | ^  |
|             |         | nnác du plan *                 | Afficher tout                                                            |    |
| _           | -       | nnee du plan "                 | 0 - Annulée                                                              |    |
| Assistant(e | e)s     | Thèmes                         | 0 - Remplacee par une FNIO modificative                                  |    |
| de formati  | on      |                                | 1 - Brouillon                                                            |    |
|             |         | Dispositifs                    | 2 - Envoyée aux ingénieurs de formation de l'EAFC                        |    |
|             |         |                                | 3 - En cours de vérification par le chef de bureau de gestion EAFC-DIFOR | ^  |
|             |         |                                | 4 - Transmise au service de gestion EAFC-DIFOR                           |    |
|             |         |                                | 5 - En cours d'examen par le service de gestion EAFC-DIFOR               |    |
|             |         |                                | 6 - Mise en œuvre par l'EAFC-DIFOR                                       |    |
|             |         |                                | 7 - Émargements validés                                                  | I. |
|             |         |                                | 8 - Absences en cours de traitement                                      |    |
|             |         |                                | 9 - Absences traitées                                                    | ~  |

## 1. La session : de Sofia-FMO à GAIA

#### DANS Sofia-FMO

Les sessions qui font l'objet de ce travail se trouvent en statut 4 dans Sofia-FMO :

| Mon espace stagiaire                | Mon espace intervenante       | Espace organisation     |  |  |  |  |
|-------------------------------------|-------------------------------|-------------------------|--|--|--|--|
|                                     |                               |                         |  |  |  |  |
| Gestion des groupes et des sessions |                               |                         |  |  |  |  |
| Statuts des sessions<br>affichées * | × 4 - Transmise au servic     | e de gestion EAFC-DIFOR |  |  |  |  |
| Année du plan *                     | 2023                          | •                       |  |  |  |  |
| Thèmes                              | Pas de filtre sur les thème   | es                      |  |  |  |  |
| Dispositifs                         | Pas de filtre sur les dispo   | sitifs                  |  |  |  |  |
| Modules                             | Pas de filtre sur les modules |                         |  |  |  |  |
| Parcours de<br>formation ⑦          | Pas de filtre sur les parco   | ours de formation       |  |  |  |  |
| Types de<br>candidature             | Pas de filtre sur les types   | de candidatures         |  |  |  |  |
| Responsables                        | Pas de filtre sur les respo   | onsables                |  |  |  |  |
| Filtre                              | Filtrer les sessions          |                         |  |  |  |  |

Par défaut, toutes les sessions sont visibles par tous les assistant(e)s de formation. Utilisez le filtrage des sessions pour visualiser seulement les sessions que votre chef de bureau vous a attribuées :

| Sessions ——                     |                                        |                   |
|---------------------------------|----------------------------------------|-------------------|
| Sans session aux<br>statuts     | Pas de filtre sur l'absence de session |                   |
| Gestionnaires<br>administratifs | ×                                      | @ac-normandie.fr) |

Après avoir sélectionné les sessions en statut 4 et votre nom dans le filtre « gestionnaires administratifs », cliquez tout en bas sur Afficher, puis Tout développer :

| Afficher                                                  |
|-----------------------------------------------------------|
| Vous ne pouvez afficher et gérer que les dispositifs, mot |
| 🛠 Tout développer 🛟 Tout réduire                          |

Les sessions relevant de ce statut et sur lesquelles vous avez des droits s'affichent alors :

| 🖻 🗀 Cycle Personnels contractuels et entrant en fonct° 🗉   | Ξ |  |  |  |  |
|------------------------------------------------------------|---|--|--|--|--|
| 🖻 🗅 IV DVPT PRO PAR LA TRANSFO DES POLITIQUES RH  🗮        |   |  |  |  |  |
| ENTREE DANS LE METIER ET ADAPTATION A L'EMPLOI             |   |  |  |  |  |
| 🔍 🕒 [23A0700939] S3_ACCUEIL DES FSTG (T0) 🗮                |   |  |  |  |  |
| 🔤 [66581] ACCUEIL DES FSTG (T <u>0)</u> 📃                  |   |  |  |  |  |
| Groupe 08 = 4 - Transmise au service de gestion EAEC-DIFOR | e |  |  |  |  |
| Sessions #1 (18/07/2023 10:45)                             |   |  |  |  |  |
| □ 31/08/2023 09:00 - 12:00 =                               |   |  |  |  |  |

Focus sur les candidatures de l'enseignement privé :

Pour les candidatures individuelles (traitées par préinscriptions), les directeurs des établissements privés ont formulé un avis comme pour l'ensemble des préinscrits. Toutefois, en raison du financement par Formiris de la formation des enseignants du privé, un accord budgétaire est de nouveau sollicité au statut 4. Sofia-FMO envoie automatiquement, chaque jour à 8h05, à Formiris un état des candidatures des enseignants du privé sous forme de tableau Excel.

Pour les candidatures individuelles, Formiris est susceptible de formuler un avis défavorable à la réception du fichier Excel envoyé par Sofia-FMO. Cet avis négatif éventuel sera formulé par un courriel à l'EAFC-DIFOR. Par défaut, l'avis est favorable.

Si vous avez sur une FMO, l'indication que des stagiaires relèvent de l'enseignement privé figure :

|                                            | CAUMONT 14402 BAYE   | /ATHEMATIQUES [L1300]) [0141274J - LPO LYCEE DE<br>UX] |
|--------------------------------------------|----------------------|--------------------------------------------------------|
| dont stagiaires de<br>l'enseignement privé | DUSTNENDER (MATH     | EMATIQUES [L1300]) [0610696A - COLLEGE PRIVE SA        |
|                                            | DOMFRONT EN POIRA    | ATION PHYSIQUE ET SPORTIVE [L1900]) [0610696A -<br>IE] |
|                                            | TOFFOLLT'T CATHASINE | (ALLEMAND [L0421]) [0141161L - LYCEE GENERAL           |
| Nombre de stagiaires<br>sélectionnés       | 27 / 36              |                                                        |

Vous devez attendre <u>3 jours</u> pour passer la FMO en statut 5 puis 6 afin de donner le temps à Formiris de formuler son avis. Ex : session passée en statut 4 le 15/03 -> envoi du message automatique à Formiris le 16/03 à 8h05 -> la session est à passer en statut 5 puis 6 le 19/03 après prise en compte de l'avis de Formiris.

Les enseignants du 1<sup>er</sup> degré affectés dans le 1<sup>er</sup> degré sont repérés par les chefs de bureau qui les retirent de la FMO et les signalent aux départements concernés qui valident ou pas les candidatures selon les possibilités de remplacement notamment et réalisent les convocations.

Les personnels de Saint-Pierre-et-Miquelon sont également repérés par les chefs de bureau qui les signalent au service éducatif de SPM pour validation.

i (21A0050243) S3ENJEUX PÉDAGOGIQUES RÉFORMES LYCÉE/ BAC ≡
i (47397) FORMATION PROFESSEURS SII ≡
i Groupe 01 ≡
i Sessions #1
i 03/03/2022 09:00 - 04/03/2022 17:00
i Documents

En cliquant sur le menu de la session, vous choisissez « Afficher les documents » et ouvrez la FMO :

NB : il est possible de réaliser des exports au format Excel des données affichées. Exemple de cas de gestion où cela est utile : annulation massive de sessions nécessitant un tri par date.

#### ACADEMIE DE NORMANDIE

| Statuts des sessions<br>affichées * | × 4 - Transmise au service de gestion de la DIFOR                                     |                                              |
|-------------------------------------|---------------------------------------------------------------------------------------|----------------------------------------------|
| Année du plan *                     | 2022                                                                                  |                                              |
| Thèmes                              | Pas de filtre sur les thèmes                                                          |                                              |
| Dispositifs                         | Pas de filtre sur les dispositifs                                                     |                                              |
| Modules                             | Pas de filtre sur les modules                                                         |                                              |
| Types de candidature                | Pas de filtre sur les types de candidatures                                           |                                              |
| Responsables                        | Pas de filtre sur les responsables                                                    | L'export des données tie                     |
| Filtre                              | Filtrer les sessions                                                                  | compte des filtres posés                     |
| * Champ(s) obligatoire(s            | Afficher                                                                              |                                              |
| Vous ne pouvez afficher et gérei    | que les dispositifs, modules et sessions dont vous êtes responsable. En cas d'erreur, | merci de 🖾 contacter le sAdmin de Sofia-FMO. |

| - 11 |                          | Α          | В           | С      | D          | E      | F       | G       | Н                |        |
|------|--------------------------|------------|-------------|--------|------------|--------|---------|---------|------------------|--------|
|      | Exporter les données : 🔻 | Dispositif | Libellé dis | Module | Libellé mo | Groupe | Session | Session | Début            | Fin    |
|      |                          | 21A005003  | S1_PRÉPA    | 46686  | LETTRES C  | 01     | 2106    | Non     | 09/02/2022 16:00 | 09/02/ |
|      | Plan et sessions         | 21A005003  | S1_PRÉPA    | 46686  | LETTRES C  | 01     | 2107    | Non     | 23/02/2022 16:00 | 23/02/ |
|      | Intervenants             | 21A005003  | S1_PRÉPA    | 46686  | LETTRES C  | 01     | 2108    | Non     | 09/03/2022 16:00 | 09/03/ |
|      | Cha alalana              | 21A005003  | S1_PRÉPA    | 46686  | LETTRES C  | 01     | 2109    | Non     | 16/03/2022 16:00 | 16/03/ |
|      | Stagiaires               | 21A005003  | S1_PRÉPA    | 46686  | LETTRES C  | 01     | 2110    | Non     | 30/03/2022 16:00 | 30/03/ |
|      | Abonnements              | 21A005003  | S1_PRÉPA    | 46686  | LETTRES C  | 01     | 2111    | Non     | 06/04/2022 16:00 | 06/04/ |
|      |                          | 21A005003  | S1_PRÉPA    | 46692  | MATHEMA    | 01     | 872     | Non     | 23/02/2022 14:00 | 23/02/ |
|      |                          |            |             |        |            |        |         |         |                  | -      |

#### **DANS GAIA**

Ajoutez dans GAIA la session conformément à la FMO ( Iorsqu'il y a plusieurs groupes dans Sofia-FMO, il est important de créer les mêmes groupes dans GAIA pour que les stagiaires soient affectés au bon groupe lors du « peuplement », dans l'étape suivante) :

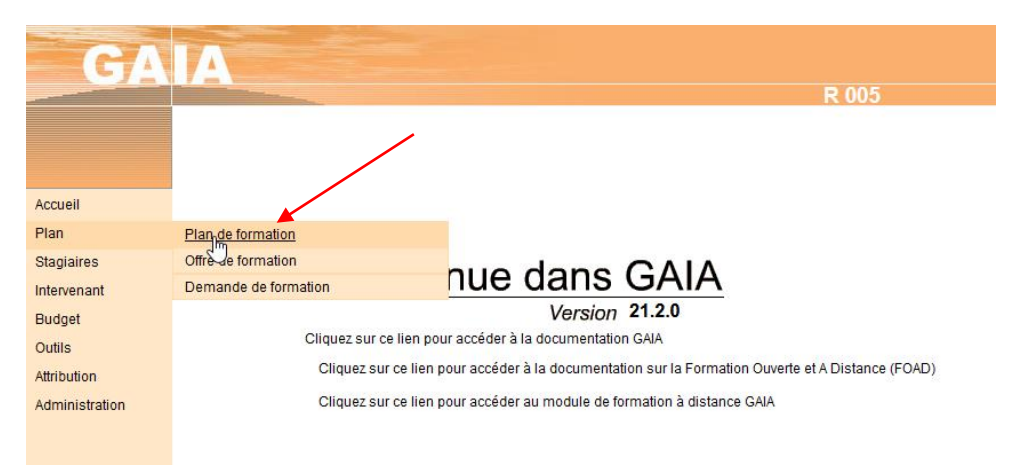

#### **DANS Sofia-FMO**

Avancez le statut de la session en 5 « en cours d'examen par le service de gestion de l'EAFC-DIFOR ». Pour ce faire, cliquez sur le menu de la session  $\equiv$ , puis cliquez sur le pavé vert « Avancer le statut » :

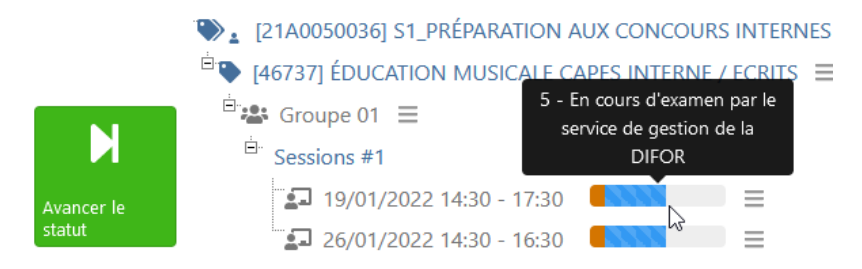

#### Le peuplement c'est l'inscription et la retenue des stagiaires de Sofia-FMO dans GAIA.

La création de la session dans GAIA + le passage au statut 5 sur Sofia-FMO permettent le peuplement aux horaires de bascule paramétrés (2 fois par jour, sauf intervention de l'administrateur Sofia-FMO si besoin). Attendez 10 minutes après cet horaire pour envoyer les convocations via GAIA pour être assuré du peuplement.

### 2. Générer les convocations

**DANS Sofia-FMO**, les sessions concernées se trouvent au statut 5, ce qui a entraîné le peuplement dans GAIA.

DANS GAIA, convoquez les stagiaires et sélectionnez le ou les intervenant(s) :

| GA          | A                             |
|-------------|-------------------------------|
|             |                               |
|             |                               |
| Accueil     |                               |
| Plan        |                               |
| Stagiaires  | Personnes                     |
| Intervenant | Candidatures par dispositif/n |
| Budget      | Doublons et personnes provi   |
| Outils      | Présents                      |
| Aundulion   | Etats de frais                |

Lans Sofia-FMO, tous les stagiaires sont « convoqués » ; or, certains stagiaires doivent être traités dans GAIA de manière à être « invités ».

**DANS Sofia-FMO**, cliquez sur le menu de la session  $\equiv$ , puis cliquez sur le pavé vert « Avancer le statut ». Modifiez le statut de cette session.

|                      | Changement de                     | e statut                                                    |
|----------------------|-----------------------------------|-------------------------------------------------------------|
|                      | Statut actuel                     | 5 - En cours d'examen par le service de gestion de la DIFOR |
|                      | Nouveau statut de<br>la session * | o - Mise en œuvre par la DIFOR 🔹                            |
| Avancer le<br>statut | Commentaire 🕲                     | Commentaire.                                                |
|                      | Option                            | Ne pas envoyer les courriels automatiques.                  |
|                      | * Champ(s) obligatoire(s)         |                                                             |
|                      |                                   | Modifier le statut de cette session Annuler                 |

Le changement de statut de 5 à 6 génère l'envoi des messages suivants : courriels aux stagiaires, aux intervenants (lien vers modalités d'émargement notamment), courriel à l'établissement d'accueil.

Les préinscrits qui ne sont pas convoqués en sont informés lors du passage de la session en statut 6.

## 3. Les types d'émargement et leur traitement

# Un message sur Sofia-FMO Normandie précise les types d'émargements préconisés :

- sessions en distanciel synchrone : émargement individuel dématérialisé ;
- sessions en **distanciel asynchrone** : saisie dématérialisée des présences par les intervenants ;
- sessions en présentiel : émargement individuel dématérialisé avec possibilité pour les pilotes de modifier le type d'émargement.

Les pilotes peuvent encore choisir le type d'émargement papier, mais il n'est pas configuré par défaut.

Quel que soit le type d'émargement, les intervenants restent responsables de la validation des émargements.

Ils ont accès depuis la rubrique « aide » de l'application Sofia-FMO à un tutoriel sur les types d'émargement.

#### A. Traiter les émargements dématérialisés

#### a) L'émargement individuel dématérialisé par les stagiaires

Les intervenants doivent communiquer aux stagiaires lors de chaque demi-journée de formation un code numérique sur 4 caractères, ou une url, ou un flashcode.

Les stagiaires et les intervenants ont jusqu'à 48h après la fin d'une session pour s'émarger. Ce délai permet d'assurer l'émargement même si celui-ci n'a pas pu se faire durant la session (problème pour scanner le QR code, pas de réseau, pas de téléphone...).

Ce n'est qu'une fois passé ce délai que les intervenants peuvent valider les émargements. Une fois la période de saisie des émargements finie (48h après la fin de la session), une notification par mail est envoyée à l'intervenant avec un lien direct vers le formulaire de validation et des rappels sont envoyés en fin de période de validation.

L'intervenant a jusqu'à 7 jours après la fin de la session pour valider les émargements. La validation des émargements est définitive.

Lorsqu'un intervenant a validé les émargements d'une session, le statut de celle-ci passe automatiquement de 6 à 7 « émargements validés ».

#### Saisir les présents (émargement individuel dématérialisé)

Il faut alors que l'assistant de formation clique sur « afficher les documents » puis télécharge les « listes complétées automatiquement » :

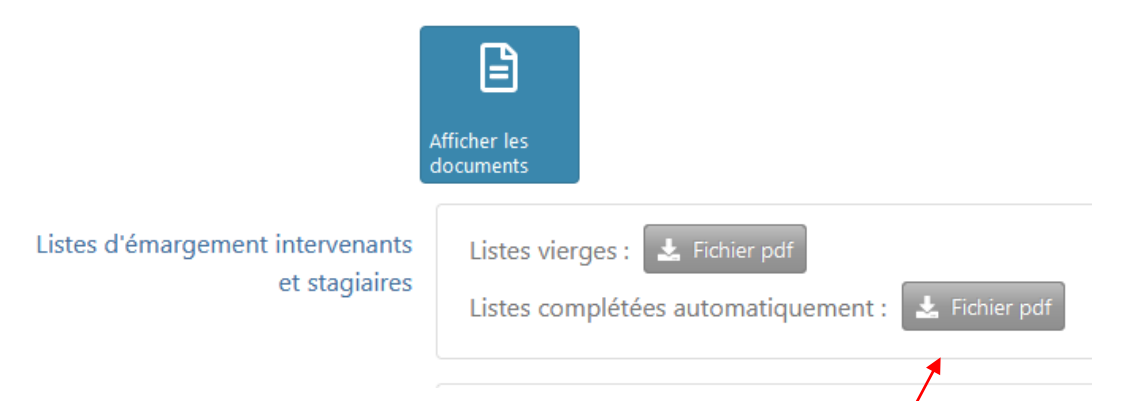

Il convient ensuite d'imprimer ce document pdf qui comprend l'émargement des intervenants et stagiaires pour justification de la rémunération des intervenants et archivage :

#### LISTE D'ÉMARGEMENT STAGIAIRES Affaire suivie par : Dispositif: [23A0701165] TEST INDIV EAFC Module : [69520 ] TEST INDIV EAFC 3 Groupe:03 Nombre de convoqués:1 Session : [19320] 14/11/2023 09:00 - 10:00 Lieu : [01403344] EAFC-DIFOR EAFC SITE DE CAEN (168 rue Caponière 14000 CAEN FRANCE) Signatures Stagiaires 14/11/2023 matin LEMARTIN Paul ECOLE ACADÉMIQUE DE LA FC EAFC - SITE DE CAEN [01403354] 14000 CAEN

Les assistants de formation ne saisissent pas les absences dans Sofia-FMO dans le cas d'un émargement individuel dématérialisé puisque les informations ont été saisies directement dans l'outil par les stagiaires et intervenants.

Emargement le 29/11/2023 à 14:18

Cependant, il sera nécessaire de cliquer sur « gérer les absences » pour consulter les motifs d'absence afin de les reporter dans GAIA lorsque les motifs sont « raison de service » ou « congé légal » :

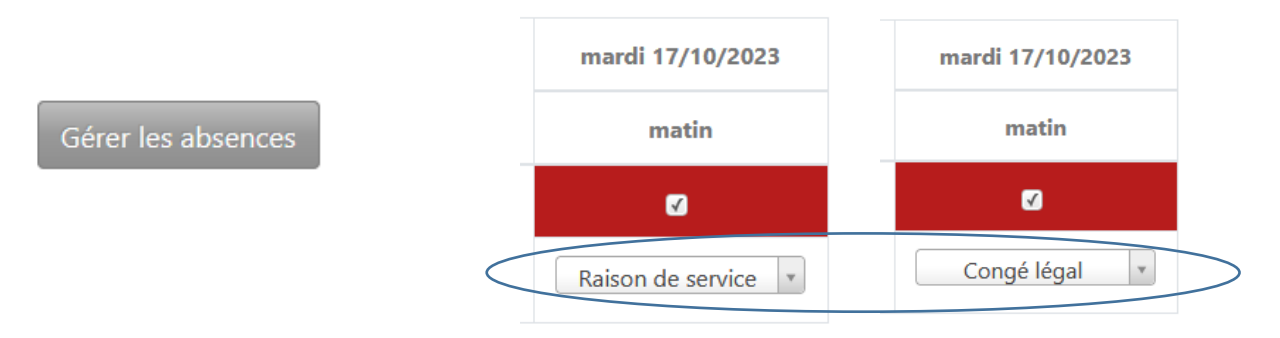

Ensuite, l'assistant de formation peut passer la session **directement** du statut 7 « émargements validés » au statut 9 « absences traitées ».

#### b) L'émargement dématérialisé par les intervenants

L'intervenant doit saisir les présences pour tous les participants.

Le lien direct vers la saisie des présences est indiqué dans le mail de notification de la convocation de l'intervenant ainsi que dans un mail de rappel envoyé la veille de la session de formation. L'intervenant peut aussi accéder au formulaire via le menu de la session > Gérer tous les émargements.

L'intervenant peut le faire depuis le début de la session et jusqu'à la fin de la période de saisie des présences par les intervenants (<u>7 jours</u> après la fin de la session). Passé le délai de 48h pour l'émargement, l'intervenant peut alors valider les émargements.

#### Saisir les présents (émargement dématérialisé par les intervenants) La procédure est inchangée pour les assistants de formation.

#### B. Traiter les listes d'émargement papier

Le statut 7 est généré automatiquement par le téléversement de la liste d'émargement :

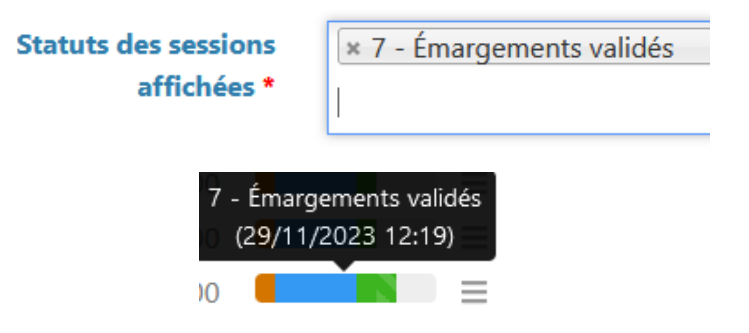

Les intervenants ont <u>7 jours</u> pour téléverser les documents.

Vérifiez si les documents téléversés sur Sofia-FMO sont conformes :

Si l'intervenant a téléversé les documents (cas ordinaire) cliquer sur le menu de la session  $\equiv$ , puis cliquez sur le pavé bleu « Afficher les documents » :

#### ACADEMIE DE NORMANDIE

|                           | Listes d'émargement intervenants | Listes vierges : 🛃 Fichier pdf       |
|---------------------------|----------------------------------|--------------------------------------|
| Afficher les<br>documents | et stagiones                     | Listes téléversées : 🛓 Fichier pdf 🔞 |

Si les documents sont conformes, passez la FMO au statut 8 – Absences en cours de traitement (la FMO est alors verrouillée, seuls les assistant(e)s de formation peuvent intervenir).

Si les documents ne sont pas conformes, supprimez-les dans « Gérer les documents » en expliquant dans la zone de commentaire la raison de cette suppression :

|                        | Message ——     |                                       |
|------------------------|----------------|---------------------------------------|
|                        | Explications ⑦ | Pourquoi supprimez-vous ce document ? |
| Gérer les<br>documents |                |                                       |

Un courriel automatique est alors adressé à l'intervenant avec le commentaire saisi.

Si l'intervenant n'a pas téléversé lui-même les documents et les a adressés à l'assistant(e) de formation, cliquez sur le menu de la session =, puis cliquez sur le pavé vert « Gérer les documents » ; recherchez la liste d'émargement sur son disque avec « parcourir » puis « téléverser ces documents » :

| intervenants et<br>stagiaires ⑦ | n                             | Parcourir |
|---------------------------------|-------------------------------|-----------|
| stagiaires 🕐                    |                               |           |
|                                 |                               | Parcourir |
|                                 |                               | Parcourir |
|                                 | н                             | Parcourir |
|                                 |                               |           |
|                                 |                               | Parcourir |
|                                 |                               | Parcourir |
| L                               | istes vierges : 📩 Fichier pdf |           |

La FMO passe automatiquement au statut 7 après ce téléversement par l'assistant(e) de formation. Faire passer ensuite la FMO au statut 8.

#### Saisir les présents (liste papier)

DANS Sofia-FMO, la FMO est en statut 8 - Absences en cours de traitement

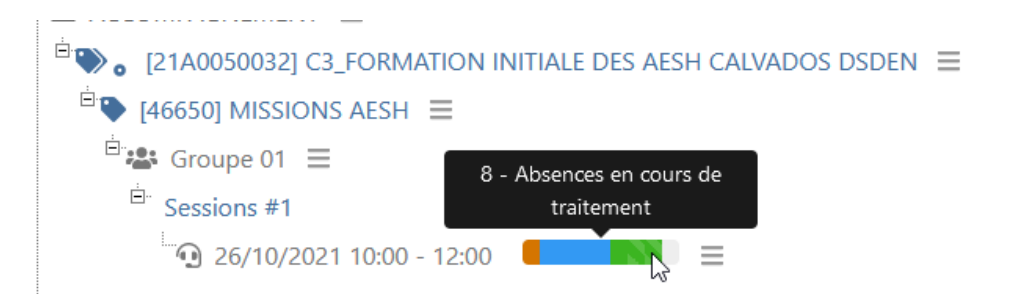

Cliquez sur le menu de la session  $\equiv$ , puis cliquez sur le pavé bleu « Afficher les documents » et ouvrir la liste téléversée :

|                           | Documents                                         |                                                                        |
|---------------------------|---------------------------------------------------|------------------------------------------------------------------------|
|                           | Fiche de Mise en Œuvre                            | 🛓 Fichier pdf                                                          |
|                           | Coordonnées des stagiaires                        | L Fichier xlsx                                                         |
| Afficher les<br>documents | Chevalets intervenants et stagiaires              | L Fichier pdf                                                          |
|                           | Listes d'émargement intervenants<br>et stagiaires | Listes vierges : 🛓 Fichier pdf<br>Listes téléversées : 🛓 Fichier pdf 🕜 |
|                           | Gérer                                             | les absences                                                           |

Avec la liste d'émargement visible (disposez de 2 écrans si possible), cliquez sur « Gérer les absences » en bas de la page « Afficher les documents ».

| ACADEFILE<br>DE NORMANDIE<br>LISTE D'ÉM/<br>Igain<br>Jacobe                          | ARGEMENT STAGIAIRE                                 |                | - Absences des stagiaires                                                                                                    |
|--------------------------------------------------------------------------------------|----------------------------------------------------|----------------|----------------------------------------------------------------------------------------------------|
| Affaire suivie par : III II III IIIIIIII IIII IIIIIIIII IIII                         | SSAGES FONDX CLG<br>ERES BIGOT 14290 ORBEC FRANCE) |                | mercredi 29/09/2021<br>après-midi                                                                                                    |
| Stagiaires                                                                           | Sigr<br>1er M                                      | natures 1er AM | CARAGNA TALCH & CARAGNA TALCH & CARAGNA TALCH |
| AUVRAY SEVERINE CERTI, CL N<br>COLLEGE ICOTTINI DE LAVAL<br>(\$1466/30()14200 DIBBOC | Ant                                                | And            | IA IILEPIA I CALA + 34<br>NADE SE<br>IITA / 744 I Sans justification ×                                                                                                    |
| REACHINGENT CERT, CLIN<br>COLLEGE LOTTINDE LAVAL<br>QNACO/SD] HADDIO KAEC            | F                                                  | EK.            | 122 NIK MOTEM                                                                                                    |
| BOIEN MARIE CENT. OL N<br>COLLEGE LOTTIN DE LAVAL<br>(MM07/30] 14350 CREEC           | Biziso                                             | Bills          |                                                                                                    |
| GARTENNE 4035 ME CESTON<br>Daute Anthro I Gan<br>De Rechtlich Pfallen Grand          |                                                    | A              | Reportez les absences<br>de la liste<br>d'émargement dans<br>Sofia-FMO.                                                                                                    |

DANS GAIA, ouvrez la session, reportez les absences de Sofia-FMO sur GAIA.

**DANS Sofia-FMO**, cliquez sur « Enregistrer les absences à la session » dans Sofia-FMO.

#### Cliquez sur le menu de la session $\equiv$ et avancer le statut

|                           | Changement d                      | e statut                            |   |
|---------------------------|-----------------------------------|-------------------------------------|---|
| M                         | Statut actuel                     | 8 - Absences en cours de traitement |   |
| Avancer le<br>statut      | Nouveau statut de<br>la session * | 9 - Absences traitées               | - |
|                           |                                   | ACTIVITE COT                        |   |
| 🖹 📽 Groupe 01 🔳           |                                   |                                     |   |
| <sup>亩.</sup> Sessions #1 | 9 - Absences tr                   | aitées                              |   |
| <b>14/12/2021 14:0</b>    | 0 - 17:00                         |                                     |   |

La session est clôturée dans Sofia-FMO.

L'intervenant n'a pas à téléverser sa fiche de rémunération. L'assistant(e) de formation imprime la fiche de rémunération et la soumet au contrôle de son supérieur hiérarchique accompagnée de la liste d'émargement et de la FMO, au moment de la mise en paiement des vacations ou du décompte des heures du contrat. Le montant doit être conforme à la circulaire rémunération.

Quel que soit le type d'émargement, <u>c'est le passage au statut 9 qui permet la mise à jour du suivi du</u> parcours de formation pour le stagiaire lorsque le module fait partie d'un parcours.

## 4. Focus sur l'annulation des sessions

En cas de report de date de formation, il y a plusieurs possibilités :

 Si la date de report est déjà connue et que la session est au statut 6 (messages automatiques -et OMdéjà envoyés aux acteurs de la formation), une session modificative peut être créée pour remplacer la précédente (les acteurs seront tous notifiés des modifications);

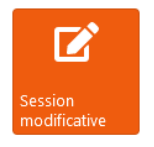

Si la date de report d'une session en statut 6 n'est pas encore connue, la session doit être annulée (les acteurs seront notifiés de l'annulation). Le prescripteur/ pilote pourra alors choisir de dupliquer la session pour ne pas recommencer sa saisie à zéro (voir fiche de procédure « Dupliquer une session »);

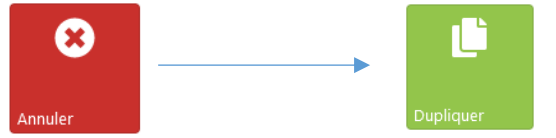

- Si la session est dans un statut inférieur à 6, elle peut être :

modifiée par l'assistant(e) de formation à la demande du pilote

ou son statut peut être rétrogradé pour redonner la main au pilote. En cas de rétrogradation, lorsque l'assistant(e) de formation passe le statut de 5 en 1 (brouillon), le pilote, les intervenants, le service pédagogique et le gestionnaire sont notifiés de ce changement (ceci dépend de paramétrages locaux de Sofia-FMO)

EAFC

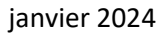

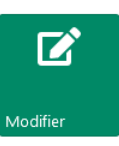

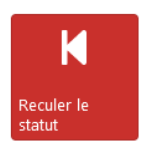

# 5. Focus sur la création d'un intervenant

Elle est nécessaire lorsque l'intervenant n'est pas référencé dans GAIA (il n'existe alors pas non plus dans Sofia-FMO). Le prescripteur/pilote demande sa création en fournissant au minimum ses prénom, nom et adresse électronique (le reste des données sera ensuite demandé par le service de formation à l'intéressé pour compléter son dossier GAIA). Dans GAIA, suivez le cheminement stagiaire/ personne/ créer/ choisir type. Créez la personne comme intervenant. Renseignez l'adresse électronique dans les <u>deux onglets</u>. L'intervenant sera disponible dans Sofia-FMO une demie journée plus tard.

# 6. Processus de cheminement d'une FMO

| eur (rôle SOFIA-FMO): prescripteur/ pilote (modérateur)<br>on : création de session<br>eur (rôle) : EAFC (service pédagogique)<br>on : contrôles (si besoin révision de la stratégie pédagogique dans le respect de<br>uilibre budgétaire, commentaires pilote)<br>eur (rôle): chef de bureau EAFC-DIFOR (service de gestion)<br>on : contrôles (mode de rémunération des intervenants, du taux de rémunération,<br>lyse liste de la liste des stagiaires : 1D, hors des bases agent, SPM, etc.)<br>eur (rôle) : assistant(e)s de formation EAFC-DIFOR (service de gestion)<br>on : création des groupes et sessions dans GAIA<br>eur (rôle) : assistant(e)s de formation EAFC-DIFOR (service de gestion)<br>ons : le <b>peuplement</b> est permis par le passage au statut 5 + la création des groupes<br>essions dans GAIA. Peuplement = inscription et retenue des stagiaires de SOFIA-<br>D dans GAIA. |
|----------------------------------------------------------------------------------------------------|
| eur (rôle) : EAFC (service pédagogique)<br>on : contrôles (si besoin révision de la stratégie pédagogique dans le respect de<br>uilibre budgétaire, commentaires pilote)<br>eur (rôle): chef de bureau EAFC-DIFOR (service de gestion)<br>on : contrôles (mode de rémunération des intervenants, du taux de rémunération,<br>lyse liste de la liste des stagiaires : 1D, hors des bases agent, SPM, etc.)<br>eur (rôle) : assistant(e)s de formation EAFC-DIFOR (service de gestion)<br>on : création des groupes et sessions dans GAIA<br>eur (rôle) : assistant(e)s de formation EAFC-DIFOR (service de gestion)<br>ons : le <b>peuplement</b> est permis par le passage au statut 5 + la création des groupes<br>essions dans GAIA. Peuplement = inscription et retenue des stagiaires de SOFIA-<br>D dans GAIA.                                                                                        |
| eur (rôle) : EAFC (service pédagogique)<br>on : contrôles (si besoin révision de la stratégie pédagogique dans le respect de<br>uilibre budgétaire, commentaires pilote)<br>eur (rôle): chef de bureau EAFC-DIFOR (service de gestion)<br>on : contrôles (mode de rémunération des intervenants, du taux de rémunération,<br>lyse liste de la liste des stagiaires : 1D, hors des bases agent, SPM, etc.)<br>eur (rôle) : assistant(e)s de formation EAFC-DIFOR (service de gestion)<br>on : création des groupes et sessions dans GAIA<br>eur (rôle) : assistant(e)s de formation EAFC-DIFOR (service de gestion)<br>ons : le <b>peuplement</b> est permis par le passage au statut 5 + la création des groupes<br>essions dans GAIA.                                                                                                    |
| eur (rôle): chef de bureau EAFC-DIFOR (service de gestion)<br>on : contrôles (mode de rémunération des intervenants, du taux de rémunération,<br>lyse liste de la liste des stagiaires : 1D, hors des bases agent, SPM, etc.)<br>eur (rôle) : assistant(e)s de formation EAFC-DIFOR (service de gestion)<br>on : création des groupes et sessions dans GAIA<br>eur (rôle) : assistant(e)s de formation EAFC-DIFOR (service de gestion)<br>ons : le <b>peuplement</b> est permis par le passage au statut 5 + la création des groupes<br>essions dans GAIA. Peuplement = inscription et retenue des stagiaires de SOFIA-<br>D dans GAIA.                                                                                                    |
| eur (rôle) : assistant(e)s de formation EAFC-DIFOR (service de gestion)<br>on : création des groupes et sessions dans GAIA<br>eur (rôle) : assistant(e)s de formation EAFC-DIFOR (service de gestion)<br>ons : le <b>peuplement</b> est permis par le passage au statut 5 + la création des groupes<br>essions dans GAIA. Peuplement = inscription et retenue des stagiaires de SOFIA-<br>D dans GAIA.                                                                                                    |
| eur (rôle) : assistant(e)s de formation EAFC-DIFOR (service de gestion)<br>on : création des groupes et sessions dans GAIA<br>eur (rôle) : assistant(e)s de formation EAFC-DIFOR (service de gestion)<br>ons : le <b>peuplement</b> est permis par le passage au statut 5 + la création des groupes<br>essions dans GAIA. Peuplement = inscription et retenue des stagiaires de SOFIA-<br>D dans GAIA.                                                                                                    |
| eur (rôle) : assistant(e)s de formation EAFC-DIFOR (service de gestion)<br>on : création des groupes et sessions dans GAIA<br>eur (rôle) : assistant(e)s de formation EAFC-DIFOR (service de gestion)<br>ons : le <b>peuplement</b> est permis par le passage au statut 5 + la création des groupes<br>essions dans GAIA. Peuplement = inscription et retenue des stagiaires de SOFIA-<br>D dans GAIA.                                                                                                    |
| eur (rôle) : assistant(e)s de formation EAFC-DIFOR (service de gestion)<br>ons : le <b>peuplement</b> est permis par le passage au statut 5 + la création des groupes<br>essions dans GAIA. Peuplement = inscription et retenue des stagiaires de SOFIA-<br>D dans GAIA.                                                                                                    |
| eur (rôle) : assistant(e)s de formation EAFC-DIFOR (service de gestion)<br>ons : le <b>peuplement</b> est permis par le passage au statut 5 + la création des groupes<br>essions dans GAIA. Peuplement = inscription et retenue des stagiaires de SOFIA-<br>D dans GAIA.                                                                                                    |
|                                                                                                    |
|                                                                                                    |
| eur (rôle) : assistant(e)s de formation EAFC-DIFOR (service de gestion)<br>ons : création des <b>ordres de mission GAIA</b> , envoi automatique des <b>documents</b><br>IA-FMO (courriels aux stagiaires, intervenants, listes ou lien d'émargement,<br>rriel à l'établissement d'accueil).                                                                                                    |
| eur/ action : le formateur (intervenant) dépose les listes d'émargement ou valide<br>émargements, ce qui entraîne le passage au statut 7                                                                                                    |
| eur/ action : l'assistant(e) de formation (service de gestion) récupère les<br>argements                                                                                                    |
| eur (rôle) : assistant(e) de formation EAFC-DIFOR (service de gestion)                                                                                                    |
| ons : l'assistant(e) de formation consolide les absences sur SOFIA-FMO, les reporte<br>GAIA (si liste papier) et traite la fiche de rémunération, le cas échéant                                                                                                    |
|                                                                                                    |
|                                                                                                    |
| (                                                                                                    |

En cas de difficulté, vous pouvez adresser un message électronique à sofia@ac-normandie.fr